## Submitting a Requisition for Independent Contractor Services

Use this instruction guide to complete a requisition for your Independent Contractor in buyW&M

1. From the home page (Shopping Dashboard), click on the 'Non-Catalog Item' shortcut shown below

| â        | WILLIAM & MARY BUYW&M                                                                                         |                                | All 🝷         | Search (Alt+Q)        | ۹              | 0.00 USD      | Ä     | ♡            | <b>ه</b> ا |
|----------|----------------------------------------------------------------------------------------------------|--------------------------------|---------------|-----------------------|----------------|---------------|-------|--------------|------------|
| E        | Shop • Shopping Dashboard                                                                                     |                                |               |                       |                |               |       |              |            |
| 6        | Shop                                                                                                    |                                |               |                       |                |               |       |              |            |
| <b>8</b> | Simple Advanced                                                                                               | Go to: Favorites   Forms   Non | -Catalog Item | Trade-In   Quick Orde | e <b>r</b> Bro | owse: Vendors | Categ | gories   Cor | tracts     |
| <u>ش</u> | Search for products, vendors, forms, part number, etc.                                                        |                                |               |                       |                |               |       | _            | ۹          |
| 썦        |                                                                                                    |                                |               |                       |                |               |       |              |            |
| е<br>е́е | Organization Message Showcases                                                                                |                                |               |                       |                |               |       |              |            |
|          | Welcome to William & Mary's Procure to Pay<br>System, buyW&M. This system serves as the SWaM Punchout Vendors |                                |               |                       |                |               |       |              | ~          |

- 2. After selecting Non-Catalog Item, a window will pop up. Either type in the vendor name or click on the magnifying glass to select your vendor.
  - a. Enter the Product Description (for example: IC vendor Smith Translation Svcs)
  - b. Leave the Catalog No. field blank
  - c. Enter Quantity (1) and then Price Estimate (total estimated amount)
  - d. Select Save and Add Another until you have added all the necessary items to your shopping cart.
  - e. When complete, select Save.

| Add Non-Catalog Item               |                            |                            |                   |                      | ×     |
|------------------------------------|----------------------------|----------------------------|-------------------|----------------------|-------|
| Existing Vendor                    |                            |                            |                   |                      |       |
| TransOrient Translations           | × Q TransOrie              | ent Translations $\times$  |                   |                      |       |
| Fulfillment Address                | Select Vendor Sea          | rch                        | ~                 | Distribution Methods | >     |
| Fulfillment Center 1 👷 - P. O. Box | 9, 10289 Candlewood Way, C | regon House, California 95 | 962 United States |                      |       |
| Item                               |                            |                            |                   |                      | ~     |
| Product Description ★              | Catalog No.                | Quantity ★                 | Price Estimate    | Packaging            |       |
| IC Smith Translation Svcs.         | //                         | 1                          | 3,500.00          | EA - Each            |       |
| •                                  |                            |                            |                   |                      | ۱.    |
| Additional Details                 |                            |                            |                   |                      | >     |
|                                    |                            |                            |                   |                      |       |
| Required fields                    |                            |                            | Save              | Save And Add Another | Close |

3. To proceed with the requisition, select **View My Cart** in the upper right-hand corner of the screen

| 俞        | WILLIAM & MARY BUYW&M                             | All 🔻            | Search (Alt+Q)                  | Q 3,500.00 USD         | ♥  ⁰ ↓               |
|----------|---------------------------------------------------|------------------|---------------------------------|------------------------|----------------------|
| Ì        | Shop • Shopping Dashboard                         |                  |                                 |                        |                      |
| í.       | Shop                                              |                  |                                 |                        |                      |
| <b>Q</b> | Simple Advanced (                                 | Go to: Favorites | Forms   <u>Non-Catalog Item</u> | Trade-In   Quick Order | Browse: Vendors   Ca |
| 血        | Search for products, vendors, forms, part number, | etc.             |                                 |                        |                      |
| <b>.</b> |                                                   |                  |                                 |                        |                      |

4. A Commodity Code is required for each item in your cart. Search for and add the appropriate Commodity Code for each item in your cart. (Example: 801019 can typically be entered for IC services)

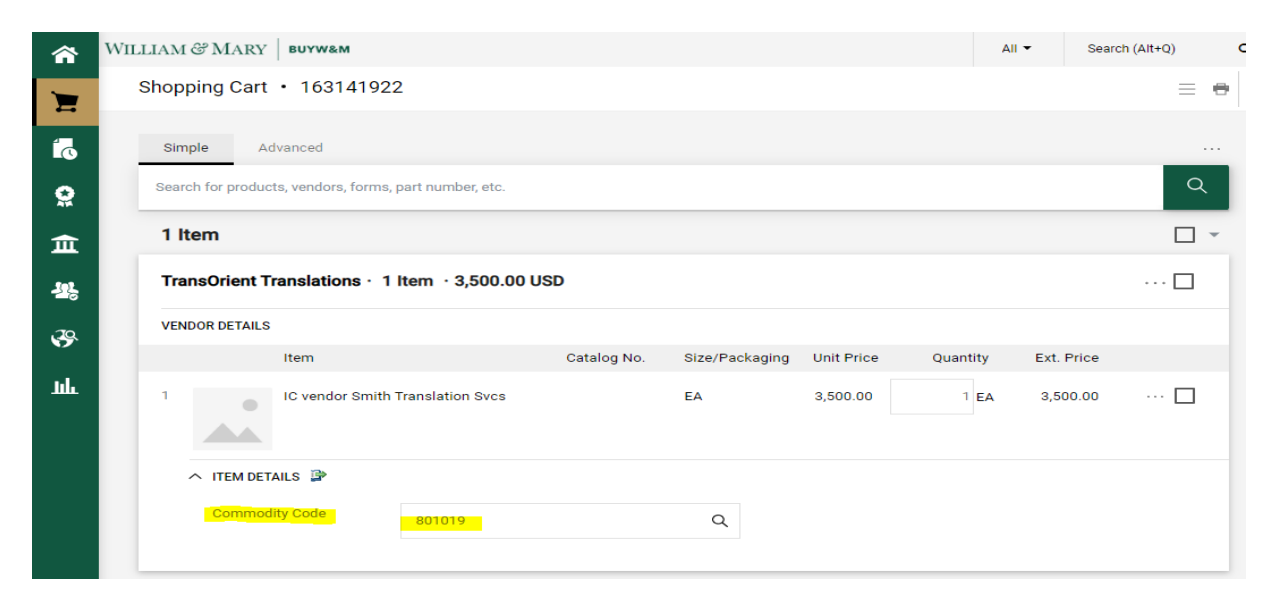

5. Select the **Proceed to Checkout** button on the top right corner of the cart to complete required information.

| â  | WILI | LIAM & MARY      | BUYW&M                  |                     |             |                |                        | A        | ll 🔹 Sear  | rch (Alt+Q) | ۹ | 3,500.00 USD            | ۷ 🔍       | <b>0</b> ,01 |
|----|------|------------------|-------------------------|---------------------|-------------|----------------|------------------------|----------|------------|-------------|---|-------------------------|-----------|--------------|
| E  | \$   | Shopping Cart    | t • 16314192            | 22                  |             |                |                        |          |            | = •         |   | Assign Cart             | Proceed 1 | To Checkout  |
| 7  | Ι.   | Simple A         | dvanced                 |                     |             |                |                        |          |            |             | D | etails                  |           | ~            |
| õ  |      | Search for produ | cts, vendors, forms     | , part number, etc. |             |                |                        |          |            | ۹           | F | or                      |           |              |
| 血  |      | 1 Item           |                         |                     |             |                |                        |          |            |             | , | (ori Varner             |           |              |
| 뵯  |      | TransOrient 1    | Translations · 1        | l Item • 3,500.00 U | SD          |                |                        |          |            | * * *       |   | lame<br>2022-09-28 9310 | 12807 01  |              |
| 39 |      | VENDOR DETAIL    | 2                       |                     |             |                |                        |          |            |             | T | tal (3 500 00 US        | 2)        | ~            |
| ш  |      | 1                | Item<br>IC vendor Smith | Translation Svcs    | Catalog No. | Size/Packaging | Unit Price<br>3,500.00 | Quantity | Ext. Price | 🗆           | Т | otal:                   |           | 3,500.00     |
|    |      | Commo            | TAILS 萨                 | 801019              |             | Q              |                        |          |            |             |   |                         |           |              |

- 6. Note the messages on the right-hand side about items requiring attention. To add or update information, select the pencil in the appropriate area of the requisition. Be sure to complete all fields highlighted below including the following..
  - a. Under 'General', update the description (see example below)
  - b. Under 'General', enter the IC assessment authorization number in the **Manual Contract Number** field (for example: 4289286E) -- This was the number referenced in the HR email confirming this vendor's status as an IC
  - c. Under 'General', Procurement needs to know if the goods/services will be received in full by 6/30 of the current fiscal year. Select either Yes or No from the drop-down menu
  - d. Confirm Shipping AND billing contact information

|                                                                                |                                  |       |                                           |                       |   |                                                       |     |                        |                                                         | - ABASTANINA |    |
|--------------------------------------------------------------------------------|----------------------------------|-------|-------------------------------------------|-----------------------|---|-------------------------------------------------------|-----|------------------------|---------------------------------------------------------|--------------|----|
| Summary PO Preview                                                             | Comments Attachments His         | itary |                                           |                       |   |                                                       |     |                        |                                                         |              |    |
| General                                                                        |                                  | ø     | Shipping                                  |                       | 1 | Billing                                               | ø v |                        | Draft                                                   |              |    |
| Cart Name                                                                      | 2022-09-28 931012807 01          |       | Ship To                                   |                       |   | Bill To                                               |     | You are unable         | ssues.<br>to proceed until addressed.                   |              |    |
| Description                                                                    | IC_Smith Translation Svcs        |       | Attn: Kori Varner                         | Berwell Hall DM205    |   | Attn: Kori Varner<br>WRM Daso's Ofe - Arts & Science  |     | Required: Ind          | ex                                                      |              |    |
| FAMIS work order/part<br>number                                                | no value                         |       | Department: Faculty of A<br>100 Ukrop Way | rts & Sciences        |   | Department: Faculty of Arts & Sciences<br>PO Box 8795 |     | You need to V          | (alidation Check before you ca                          | an proceed.  |    |
| Manual Contract Number                                                         | 4289286E                         |       | Williamsburg, VA 23185<br>United States   |                       |   | Williamsburg, VA 23187-8795<br>United States          |     | Cubrata)               | 30)                                                     |              | 2  |
| Prepared by                                                                    | Kori Varner                      |       |                                           |                       |   | Billing Options                                       |     | SUDIDIAI               |                                                         | 2            | 3, |
| Prepared for                                                                   | Kori Varner                      |       | Ship Via                                  | Best Carrier-Best Way |   | Accounting Date no value                              |     |                        |                                                         |              | 3, |
| Department                                                                     | Faculty of Arts & Sciences (FAS) |       | Requested Delivery Date                   | no value              |   |                                                       |     | What's next for m      | iv order?                                               |              |    |
| *FOREIGN VENDORS<br>ONLY* Is Payment US<br>Source or Foreign Source<br>Income? | no value                         |       |                                           |                       |   |                                                       |     | Next Step<br>Approvers | Procurement Review<br>Sherfy, Feleasha<br>Vega, William | 1 C          |    |
| Will goods services<br>related to this order be<br>received in full by June    | Yes<br>Yes                       |       |                                           |                       |   |                                                       |     | Workflow               |                                                         |              | C  |

7. Click on the pencil icon in the Accounting Codes section and enter the accounting details for this transaction, which must include the Chart, Index and Account. For this example, we used Chart = W and Account = 712680-W for Skilled Services. Update the index number and select Save Changes.

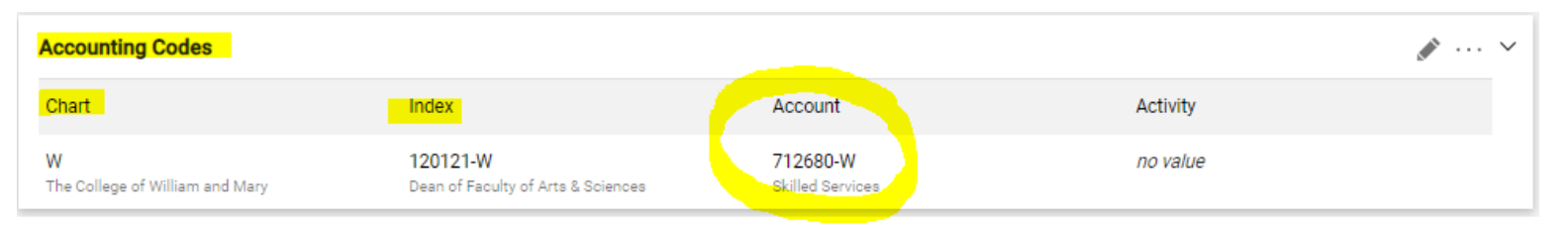

- 8. Click on the pencil icon in the Internal Notes and Attachments section and complete the following..
  - a. <u>Procurement Review Terms and Conditions</u>: Must select 'Yes' from the drop down. This will prompt Procurement to review the drafted IC contract, and either recommend changes or approve. If approved by Procurement, the entire requisition will be returned to the administrator (as a draft) so that the IC contract can be shared with the contractor for their signature. Once the contractor returns the signed contract, the administrator should upload the signed contract in the requisition (which should still be in draft status) and resubmit to Procurement for processing. The countersigned agreement will be completed with the approval of the requisition. *Note: Procurement is the designated authority to countersign the IC agreement.*
  - b. Internal Attachments include the following:
    - i. Pdf of the HR approval email for audit purposes (IC assessment response)
    - ii. IC agreement (initially the administrator will upload the draft version for Procurement review)
    - iii. Any quotes or estimates provided by the contractor
  - c. Internal Note: See example below referencing the IC assessment number
  - d. Expense ID: Add the appropriate A&S naming convention here (Example: PROF\_SMIT\_FY23\_IC SVCS)

| Internal Notes and At                        | tachments                                                              | ø | External Notes and A | ttachments |
|----------------------------------------------|------------------------------------------------------------------------|---|----------------------|------------|
| Procurement Review -<br>Terms and Conditions | Yes<br>Yes                                                             |   | PO Clauses           | Add        |
|                                              |                                                                        |   | Note to all Vendors  | no value   |
| Procurement Method                           | no value                                                               |   | Attachments for all  | Add        |
| Procurement Method<br>Notes                  | no value                                                               |   | vendors              |            |
| Internal Attachments                         | Add                                                                    |   |                      |            |
| Internal Note                                | See attached IC agreement Draft. IC contractor<br>assessment #4289286E |   |                      |            |
| Expense ID                                   | ENTER NAMING CONVENTION HERE                                           |   |                      |            |

**NOTE:** If the contractor requests to make changes to W&M's standard contract terms, Procurement would need to review and approve <u>prior</u> to the administrator submitting the requisition. In this case, rather than uploading the draft IC contract via buyW&M, administrators should email the draft contract - with proposed changes - directly to Sherrene Moore (<u>svmoor@wm.edu</u>) or Bill Vega (<u>wavega@wm.edu</u>) for further review.

9. Once the required data has been entered along with other desired updates, select **Validation Check** to perform a real time check of the budget in Banner.

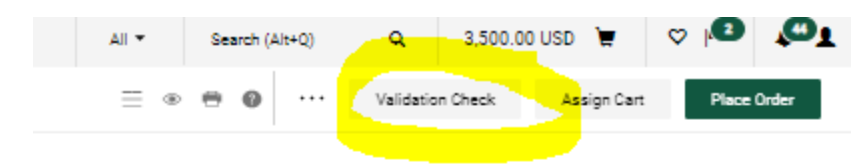

|                       | Draft                          |          |
|-----------------------|--------------------------------|----------|
| Total (3,500.00 USD)  |                                | ~        |
| Subtotal              |                                | 3,500.00 |
|                       |                                | 3,500.00 |
| What's next for my or | der?                           | ~        |
| Next Step             | Index Approval                 |          |
| Approvers             | Pascaris, Gail<br>Varner, Kori |          |
|                       |                                | 2 A      |

10. Once the Validation Check is complete, select Place Order.

- You will receive confirmation that the requisition has been submitted for approval.
- Once approved, the requisition will complete the requisition workflow resulting in the creation of a Purchase Order (PO).
- Once PO is created, email a pdf copy to the contractor for their records and make them aware that they will need to provide an invoice upon completion of services, in order to receive payment. Be sure to let the contractor know who the department contact person is, as well as the appropriate email address for invoices to be sent.
- 11. NOTE: The contractor *must* submit an invoice to receive payment once the work has been completed. The contractor will submit their invoice directly to the department/program for payment, and the administrator will need to do the following:
  - a. Request approval to process the invoice -- check with the faculty member/PI to confirm whether deliverables have been completed before processing any payments.
  - b. Once approval is received, administrator will invoice against the PO in buyW&M.